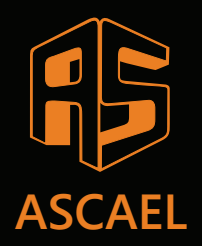

# HCRUS

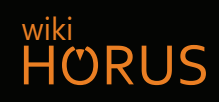

# Verificação do laço da central (Checar laço)

4° PASSO

#EUTEAJUDO

## 1. Acessando o menu CHECAR LAÇO

- Pressione entrar no MENU
- Pressione Men para ENTRAR

\* MENU DE CONFIGURACAO \* < [SELECIONAR] > CHECAR LACO PRESSIONE MENU PARA ENTRAR

#### 2. Selecionando o LAÇO a ser verificado

- Pressione → para selecionar o LAÇO
- Pressione mara ENTRAR
- O LAÇO que sai da central é sempre o LAÇO 0

(RESET)-SAIR LACO-00 ←/→

PRESSIONE MENU

#### **5.** Aguardando o preenchimento da LISTA de ITENS

• AGUARDE até a contagem chegar em 4

(RESET)-SAIR LACO-00 ←/→

AGUARDE 4

### **4.** Selecionando o tipo de ITENS que serão verificados

- Selecione o campo DISPOSITIVO
- Pressione Men para ENTRAR

(RESET)-SAIR → DISPOSITIVO AMPLIFICADOR

PRESSIONE MENU

#### 5. Verificando a LISTA de PERIFÉRICOS do LAÇO

• Pressione ↑ ou ↓ para percorrer os ENDEREÇOS

LACO-00 (RESET)-SAIR TOTAL DE DISPOSITIVOS - (001) END-(001) ↑/↓ \*\*VAZIO\*\*